## Recuperación de contraseña de Correo

## (Sólo para estudiantes en dominio upaep.edu.mx)

Para recuperar tu contraseña de correo Upaep, primero es necesario registrar algún medio de verificación de identidad, estos pasos sólo se realizarán una sola vez.

Para registrar algún medio de verificación de identidad debes ingresar a tu cuenta de correo Upaep.

Dentro de tu correo Upaep, da clic en la parte superior derecha en **Cuenta de Google** y selecciona la opción **Gestionar tu Cuenta de Google** 

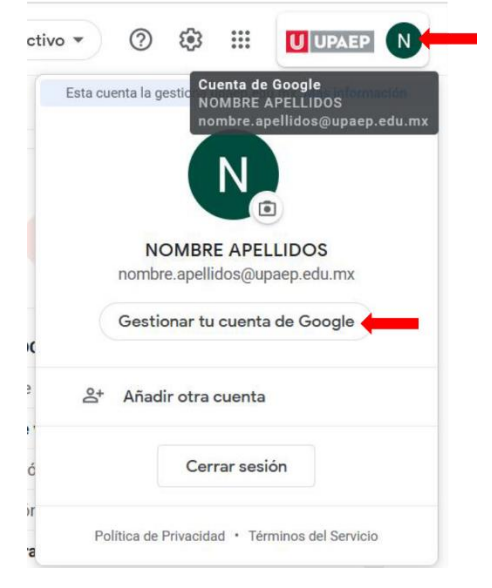

### Selecciona la Opción Seguridad

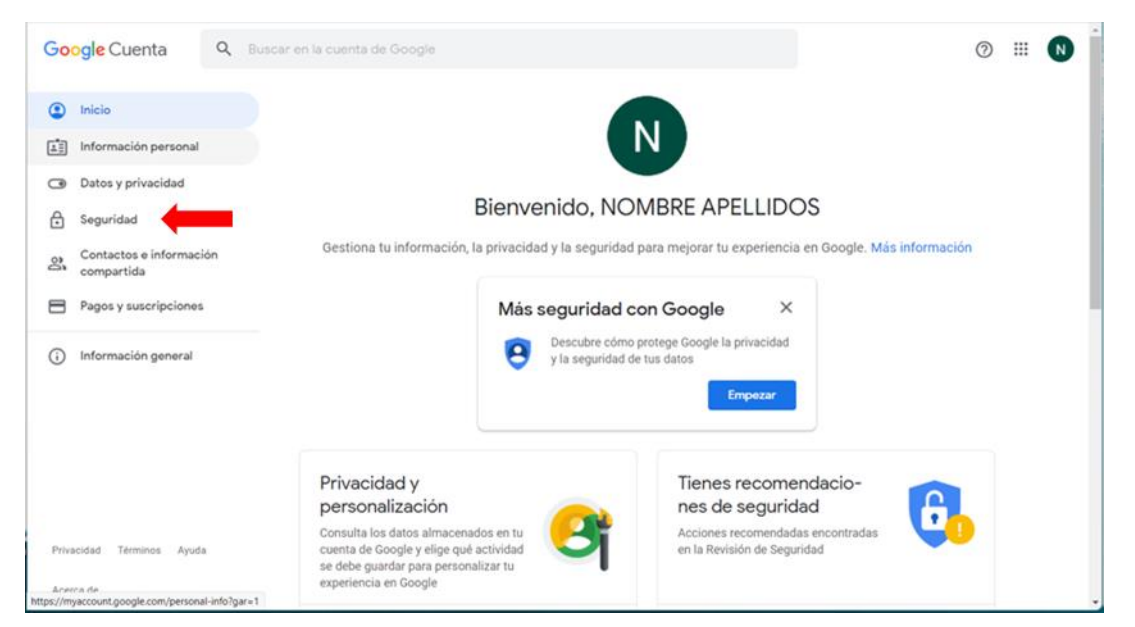

| Google Cuenta Q Buscar e                                                             | n la cuenta de Google                                                                                                    | ⊘ ₩ ℕ |
|--------------------------------------------------------------------------------------|----------------------------------------------------------------------------------------------------|-------|
| <ul> <li>Inicio</li> <li>Información personal</li> <li>Datos y privacidad</li> </ul> | Métodos para verificar tu identidad<br>Podemos usar estas opciones en caso de que tengamos que compro-<br>bar tu identidad cuando inicies sesión o para contactar contigo si de-<br>tectamos actividad sospechosa en tu cuenta             |       |
| Seguridad                                                                            | Teléfono de recuperación Añadir un número de teléfono móvil                                                                                                    | >     |
| Contactos e información<br>compartida                                                | Correo electrónico de recuperación Añadir una dirección de correo electrónico                                                                                                    | >     |
| Pagos y suscripciones                                                                |                                                                                                    |       |
| <ul> <li>Información general</li> </ul>                                              | Tus dispositivos         Has iniciado sesión con tu cuenta de Google en estos dispositivos         Image: Windows Puebla, México         Image: Puebla, México         Image: Buscar un dispositivo perdido         Gestionar dispositivos |       |
| Privacidad Términos Ayuda                                                            |                                                                                                    |       |
| Acerca de                                                                            | Acceso de aplicaciones poco seguras                                                                                                    | •     |

#### Desplázate hasta la Sección Métodos para verificar tu Identidad

Puedes seleccionar el medio de verificación de identidad para recuperar tu contraseña de correo (Teléfono o correo electrónico). Se recomienda activar ambas opciones.

Para activar un Teléfono de recuperación, da clic en Añadir un número de teléfono móvil

| Métodos para verificar tu identidad                                                                                                    |                                            |   |
|----------------------------------------------------------------------------------------------------|--------------------------------------------|---|
| Podemos usar estas opciones en caso de que tengamos que<br>bar tu identidad cuando inicies sesión o para contactar conti<br>tectamos actividad sospechosa en tu cuenta | go si de-                                  |   |
| Teléfono de recuperación                                                                                                    | Añadir un número de teléfono móvil         | > |
| Correo electrónico de recuperación                                                                                                    | Añadir una dirección de correo electrónico | > |

Ingresar tu contraseña para verificar tu identidad.

|          | NOMBRE A                 | PELLI       | DOS       |  |
|----------|--------------------------|-------------|-----------|--|
|          | nombre.apellidos         | @upaep.e    | edu.mx 🗸  |  |
| Debes ve | erificar tu identidad pa | ra poder co | ontinuar  |  |
| Introdu  | ce tu contraseña         |             |           |  |
| M        | ostrar contraseña        |             |           |  |
| ¿Has olv | idado tu contraseña      | ?           | Siguiente |  |
|          |                          |             |           |  |

### Da clic en AÑADIR TELÉFONO DE RECUPERACIÓN

## Teléfono de recuperación

Utilizaremos tu teléfono de recuperación para ponernos en contacto contigo si detectamos actividad inusual en tu cuenta. Más información

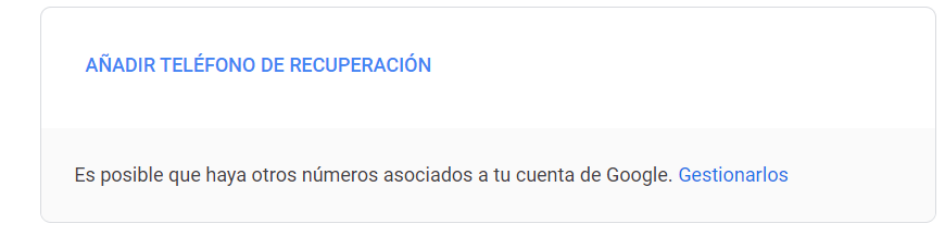

### Ingresa el número celular que desees registrar

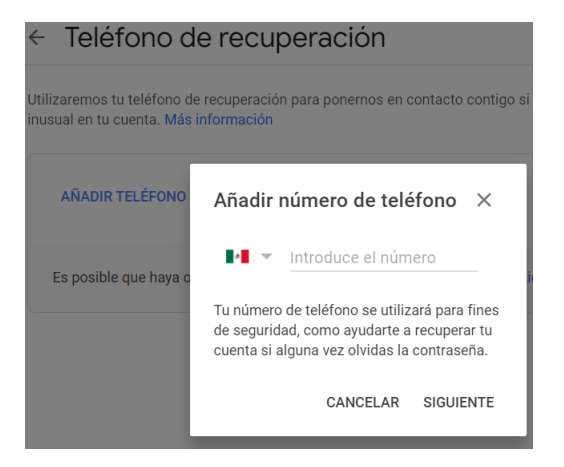

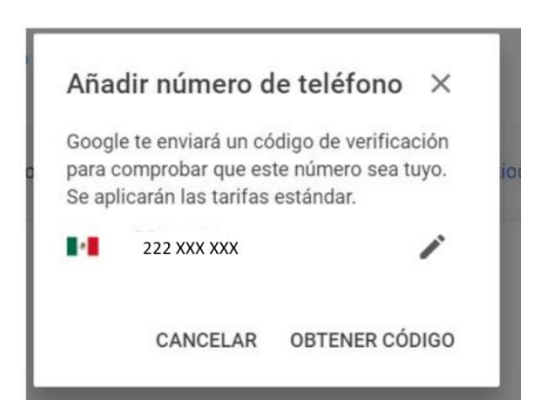

Da clic en **OBTENER CÓDIGO**, te llegará un mensaje SMS al celular registrado, el cual debes ingresar para continuar con el proceso.

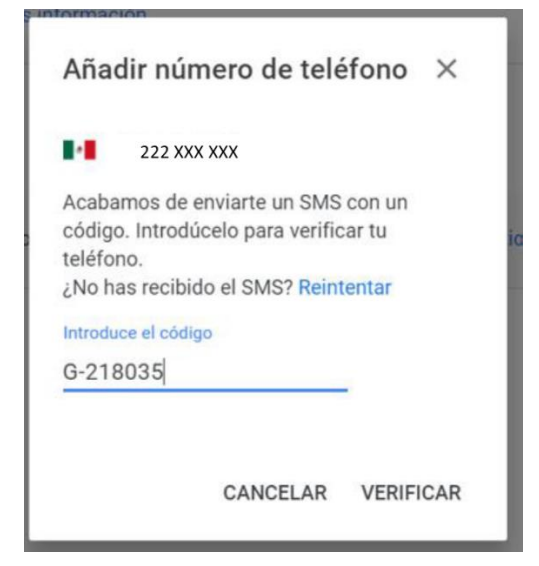

Tu número celular para la verificación de identidad ha sido registrado

#### Teléfono de recuperación

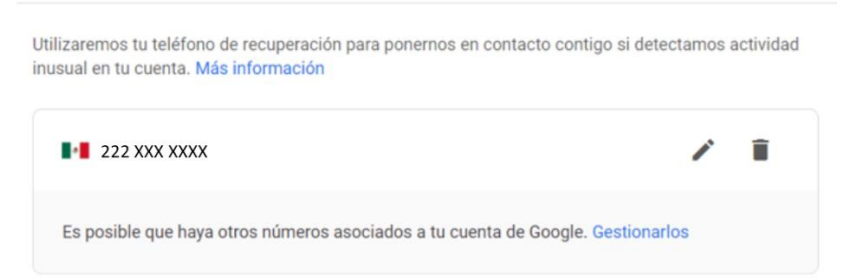

Para registrar una cuenta de correo electrónico para verificación de tu identidad, debes elegir en la sección de Métodos para verificar tu identidad (dentro de Seguridad) Añadir una dirección de correo electrónico

| Métodos para verificar tu identida                                                                                                    | d                                          |   |
|----------------------------------------------------------------------------------------------------|--------------------------------------------|---|
| Podemos usar estas opciones en caso de que tengar<br>bar tu identidad cuando inicies sesión o para contact<br>tectamos actividad sospechosa en tu cuenta | tar contigo si de-                         |   |
| Teléfono de recuperación                                                                                                    | Añadir un número de teléfono móvil         | > |
| Correo electrónico de recuperación                                                                                                    | Añadir una dirección de correo electrónico | > |

#### Ingresar tu contraseña para verificar tu identidad.

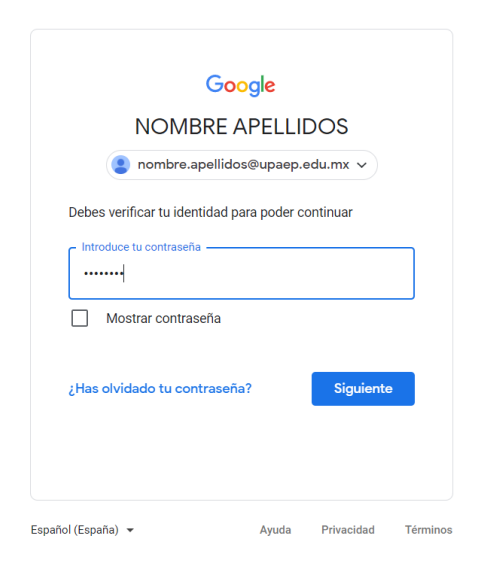

Ingresa una cuenta de correo electrónico alterna para la verificación de tu identidad.

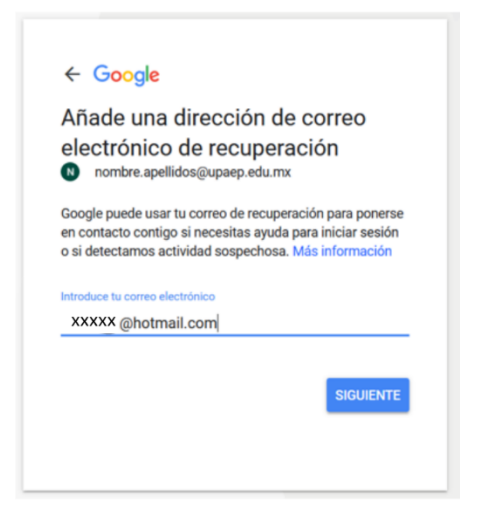

Se enviará un mail a la cuenta de correo registrada con un código de verificación, el cuál deberás ingresar para continuar con el proceso.

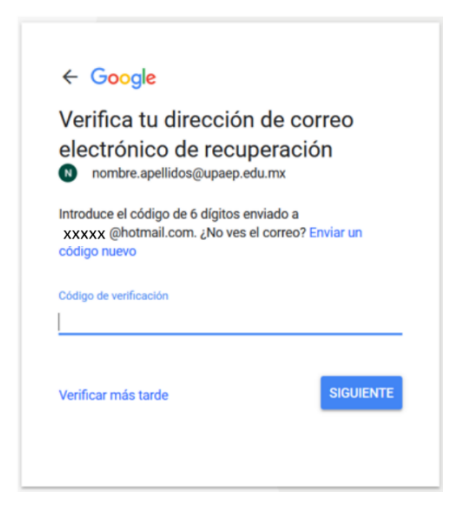

Nota: Si el mail enviado NO está en la carpeta de RECIBIDOS, revisa en la carpeta de SPAM o CORREO NO DESEADO.

Tu cuenta de correo electrónico de recuperación ha sido registrada.

| Correcto                                                                          | ← Google                                         |                                   |
|-----------------------------------------------------------------------------------|--------------------------------------------------|-----------------------------------|
| Tu correo de recuperación xxxxx @hotmail.com) se ha<br>verificado.                | Correcto                                         |                                   |
| Puedes actualizar esta información en tu cuenta de Google siempri<br>que quieras. | Tu correo de recuperación verificado.            | xxxxx @hotmail.com) se ha         |
|                                                                                   | Puedes actualizar esta informaci<br>que quieras. | ión en tu cuenta de Google siempr |

# Cómo Recuperar la contraseña de correo UPAEP

En la pantalla de Inicio de sesión del correo Upaep, da clic en ¿Has olvidado tu contraseña?

| Goo                            | ale      |            |          |
|--------------------------------|----------|------------|----------|
|                                | 9.0      |            |          |
| NOMBRE A                       | PELLI    | DOS        |          |
| N nombre.apellidoso            | @upaep.e | du.mx 🗸    |          |
| │ Introduce tu contraseña ──── |          |            |          |
| Mostrar contraseña             |          |            |          |
| ¿Has olvidado tu contraseña?   | ?        | Siguiente  |          |
|                                |          |            |          |
| Español (España) 🔻             | Ayuda    | Privacidad | Términos |

Da clic en Enviar para que se envíe un código de verificación de identidad al medio o los medios que elegiste y registraste.

| Goog                                                             | g <mark>le</mark><br>de la c | vienta           |          |
|------------------------------------------------------------------|------------------------------|------------------|----------|
|                                                                  |                              |                  | _        |
| que eres tú quien está inte                                      | entando i                    | niciar sesió     | n        |
| N nombre.apellidos@                                              | oupaep.ec                    | lu.mx 🗸          |          |
| Obtener un código de veri                                        | ficación                     |                  |          |
| Google enviará un código de ver<br>aplican las tarifas estándar. | ificación a                  | ••• ••• ••74. Se | 9        |
| Probar otra manera                                               |                              | Enviar           |          |
| Español (España) 🔻                                               | Ayuda                        | Privacidad       | Términos |

Una vez recibido el código ya sea en tu teléfono o correo alterno, ingrésalo para poder continuar con el proceso de recuperación de contraseña.

| 0009.0                                                                                                    |                                         | Goog                                                                                                  | le                                               |
|----------------------------------------------------------------------------------------------------|-----------------------------------------|----------------------------------------------------------------------------------------------------|--------------------------------------------------|
| Recuperación de la                                                                                                   | a cuenta                                | Recuperación (                                                                                        | de la cuenta                                     |
| Para proteger tu cuenta, Google<br>que eres tú quien está intentan                                                   | e quiere verificar<br>do iniciar sesión | Para proteger tu cuenta, G<br>que eres tú quien está inte                                             | oogle quiere verificar<br>entando iniciar sesión |
| Nombre.apellidos@upae                                                                                                | p.edu.mx 🗸                              | N nombre.apellidos@                                                                                   | oupaep.edu.mx 🗸                                  |
| Se acaba de enviar un mensaje de text<br>verificación de 6 dígitos al ••• ••• ••74<br>Escribe el código<br>G- 871813 | o con un código de                      | Se acaba de enviar un correo ele<br>verificación a fc••••••@hotmail.co<br>Escribe el código<br>934912 | ctrónico con un código de<br>om                  |
| Probar otra manera                                                                                                   | Siguiente                               | Probar otra manera                                                                                    | Siguiente                                        |
|                                                                                                    |                                         |                                                                                                    |                                                  |

Una vez validado el código, Google te solicitará crear y confirmar una contraseña nueva.

| C                                     | ambiar contrasoña                                |
|---------------------------------------|--------------------------------------------------|
| C                                     |                                                  |
|                                       | ombre.apellidos@upaep.edu.mx ∨                   |
| Crea una co                           | ntraseña segura                                  |
| Crea una conti                        | raseña nueva segura que no utilices en otros     |
| sitios web                            |                                                  |
| - Crea una cont                       | raseña                                           |
|                                       |                                                  |
| •••••                                 | •                                                |
| •••••                                 | •                                                |
| Confirmac                             | ión                                              |
| Confirmac<br>Debe tener oc            | ión                                              |
| Confirmac<br>Debe tener oc<br>Mostrar | ión<br>ho caracteres como mínimo<br>r contraseña |
| Confirmac<br>Debe tener oc<br>Mostrar | ión<br>tho caracteres como mínimo<br>contraseña  |
| Confirmac<br>Debe tener oc<br>Mostrar | ión<br>ho caracteres como mínimo<br>contraseña   |

Nota: Recuerda que tu contraseña puede estar formada por cualquier combinación de letras mayúsculas y minúsculas, números y símbolos (solo caracteres basados en el estándar ASCII), y no puede contener tildes, ni caracteres acentuados, mínimo 8 caracteres.

Una vez guardada tu nueva contraseña, te mostrará la ventana de **Revisión de Seguridad**, por si deseas realizar algún cambio en tu cuenta de Google

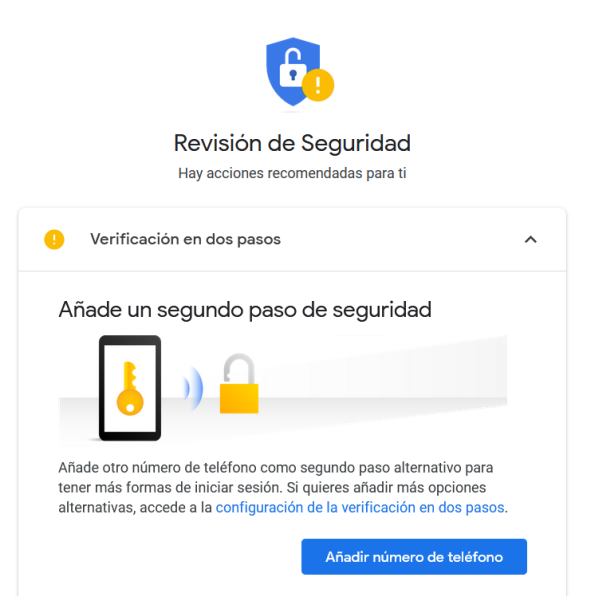

Finalmente, deslízate hasta abajo y da clic en Ir a Gmail

| un            | Añadir número de tel                                                                                        | léfono |
|---------------|----------------------------------------------------------------------------------------------------|--------|
| M             | ostrar todo (1)                                                                                             | ~      |
| 0             | <b>Tus dispositivos</b><br>Hay 1 dispositivo en el que se ha iniciado sesión                                | ~      |
| 0             | Actividad de seguridad reciente<br>Actividad en los últimos 28 días                                         | ~      |
| Cada<br>Descu | día es más seguro con Google<br>bre todo lo que hace Google para mantener tu seguridad<br>. Más información | 9      |